# Configurazione del tunneling sull'RV130W

# Obiettivo

Il tunneling da IPv6 a IPv4 (tunneling da 6 a 4) consente di trasmettere i pacchetti IPv6 su una rete IPv4. IPv4 (Internet Protocol versione 4) è un importante protocollo di rete su Internet. Il suo successore, IPv6 (Internet Protocol versione 6), non è stato ancora adottato universalmente, poiché IPv4 è ancora ampiamente diffuso. Esistono metodi per rendere le reti IPv4 esistenti compatibili con le nuove reti IPv6, uno dei quali è il tunneling. Il tunneling da IPv4 a IPv6 (tunneling da 4 a 6) consente di trasmettere i pacchetti IPv4 su una rete IPv6.

Lo scopo di questo documento è mostrare come configurare il tunneling sull'RV130W.

#### Dispositivi interessati

RV130W

#### Versione del software

·v1.0.1.3

### Configurazione del tunneling da 6 a 4

Il tunneling da 6 a 4 viene in genere utilizzato quando un sito o un utente finale desidera connettersi a Internet IPv6 utilizzando la rete IPv4 esistente.

**Nota:** La configurazione del tunneling da 6 a 4 è possibile solo se si seleziona LAN:IPv6, WAN:IPv4 o LAN:IPv4+IPv6, WAN:IPv4 come modalità IP del router. Per ulteriori informazioni, fare riferimento all'articolo: <u>Configurazione della modalità IP su RV130W</u>.

Passaggio 1. Accedere all'utility di configurazione Web e scegliere **Rete > IPv6 > Tunneling**. Viene visualizzata la pagina Tunneling:

| Tunneling                      |                    |                 |
|--------------------------------|--------------------|-----------------|
| 6 to 4 Tunneling               |                    |                 |
| 6 to 4 Tunneling:              | Enable             |                 |
|                                | 6to4 🔻             |                 |
| Automatic Tunneling:           | C Enable           |                 |
| Remote End Point IPv4 Address: | 192 . 88 . 99 . 1  |                 |
| 6RD Tunneling:                 | Auto Manual        |                 |
| IPv6 Prefix:                   |                    |                 |
| IPv6 Prefix Length:            | (Range: 1 - 64)    |                 |
| Border Relay:                  |                    |                 |
| IPv4 Mask Length:              |                    | (Range: 0 - 32) |
| ISATAP Tunneling:              |                    |                 |
| IPv6 Prefix:                   |                    |                 |
| IPv6 Prefix Length:            | 64 (Range: 1 - 64) |                 |
| 4 to 6 Tunneling               |                    |                 |
| 4 to 6 Tunneling:              | Enable             |                 |
| Local WAN IPv6 Address:        |                    |                 |
| Remote IPv6 Address:           |                    |                 |

Passaggio 2. Nel campo Tunneling 6-4, selezionare Abilita.

| 6 to 4 Tunneling  |        |
|-------------------|--------|
| 6 to 4 Tunneling: | Enable |

Passaggio 3. Nell'elenco a discesa *Tunneling da 6 a 4*, selezionare una delle opzioni riportate di seguito. 6to4, 6RD o ISATAP.

| 6 to 4 Tunneling               |                |
|--------------------------------|----------------|
| 6 to 4 Tunneling:              | 🗹 Enable       |
|                                | 6to4 🚽         |
| Automatic Tunneling:           | 6to4<br>6RD    |
| Remote End Point IPv4 Address: | 192 .88 .99 .1 |

Le opzioni seguenti sono definite come:

·6to4 — 6to4 è un prefisso che consente ai pacchetti IPv6 di attraversare una rete IPv4. Se questa opzione è selezionata, andare al passo 4.

·6RD — 6RD (distribuzione rapida IPv6) è una versione più sicura del tunneling 6to4. Nella 6<sup>a</sup> versione ogni ISP fornisce il proprio prefisso IPv6 univoco invece del prefisso standard 2002::/16 6to4. Questo consente all'ISP di controllare la QoS del tunnel e decidere chi può utilizzare i server relay. Se questa opzione è selezionata, andare al passo 6.

·ISATAP — ISATAP (Intra-Site Automatic Tunnel Addressing Protocol) viene utilizzato per inviare pacchetti IPv6 tramite una rete IPv4. Se questa opzione è selezionata, andare al passo 11.

Passaggio 4. Nel campo *Tunneling automatico*, selezionare la casella di controllo **Abilita** se si desidera il tunneling automatico, quindi andare al passaggio 13. in caso contrario, deselezionarla. Il tunneling automatico viene usato per determinare automaticamente gli endpoint del tunnel.

| 6 to 4 Tunneling     |          |
|----------------------|----------|
| 6 to 4 Tunneling:    | 🔽 Enable |
|                      | 6to4 👻   |
| Automatic Tunneling: | Enable   |

Nota: Questa opzione è disponibile solo se si seleziona 6to4.

Passaggio 5. (Facoltativo) Se si deseleziona la casella di controllo **Abilita** nel campo *Tunneling automatico*, immettere un indirizzo IPv4 nel campo *Indirizzo IPv4 endpoint remoto*. Indirizzo IP del computer sull'altra estremità della rete IPv6 a cui si desidera inviare i pacchetti IPv4. Al termine, andare al Passaggio 13.

| 6 to 4 Tunneling               |                   |
|--------------------------------|-------------------|
| 6 to 4 Tunneling:              | Enable            |
|                                | 6to4 👻            |
| Automatic Tunneling:           | Enable            |
| Remote End Point IPv4 Address: | 196 . 168 . 4 . 9 |

Nota: L'indirizzo indicato sopra potrebbe non essere lo stesso del tuo.

Passaggio 6. Nel campo 6° *tunneling*, scegliere il pulsante di opzione **Automatico** o **Manuale**. Se si seleziona **Automatico**, le 6e impostazioni verranno configurate automaticamente, mentre **Manuale** consente di immetterle manualmente. Se è stato selezionato **Automatico**, andare al passo 12.

| 6RD Tunneling:      | 🖲 Auto 🔘 Manual |
|---------------------|-----------------|
| IPv6 Prefix:        |                 |
| IPv6 Prefix Length: | (Range: 1 - 64) |
| Border Relay:       |                 |
| IPv4 Mask Length:   | (Range: 0 - 32) |

Passaggio 7. Nel campo *Prefisso IPv6* immettere il prefisso IPv6 che specifica l'indirizzo di rete IPv6.

| 6RD Tunneling:      | 🛇 Auto 🖲 Manual       |
|---------------------|-----------------------|
| IPv6 Prefix:        | 2001:0DB8:AC10:FE01:: |
| IPv6 Prefix Length: | (Range: 1 - 64)       |
| Border Relay:       |                       |
| IPv4 Mask Length:   | (Range: 0 - 32)       |

Passaggio 8. Immettere la lunghezza del prefisso nel campo *Lunghezza prefisso IPv6*. La lunghezza del prefisso è compresa tra 1 e 64.

| 6RD Tunneling:      | 🗇 Auto 🔘 Manual       |
|---------------------|-----------------------|
| IPv6 Prefix:        | 2001:0DB8:AC10:FE01:: |
| IPv6 Prefix Length: | 64 (Range: 1 - 64)    |
| Border Relay:       |                       |
| IPv4 Mask Length:   | (Range: 0 - 32)       |

Passaggio 9. Nel campo *Border Relay*, immettere il valore IP che funge da ponte tra Internet e la rete solo IPv4.

| 6RD Tunneling:      | 🛇 Auto 🖲 Manual       |
|---------------------|-----------------------|
| IPv6 Prefix:        | 2001:0DB8:AC10:FE01:: |
| IPv6 Prefix Length: | 64 (Range: 1 - 64)    |
| Border Relay:       | 172.16.254.1          |
| IPv4 Mask Length:   | (Range: 0 - 32)       |

Passaggio 10. Nel campo *IPv4 Mask Length*, immettere la lunghezza della maschera IPv4. Questo valore va da 0 a 32.

| 6RD Tunneling:      | 🛇 Auto 🖲 Manual       |
|---------------------|-----------------------|
| IPv6 Prefix:        | 2001:0DB8:AC10:FE01:: |
| IPv6 Prefix Length: | 64 (Range: 1 - 64)    |
| Border Relay:       | 172.16.254.1          |
| IPv4 Mask Length:   | 32 (Range: 0 - 32)    |

Passaggio 11. Per il tunneling ISATAP, immettere le informazioni seguenti.

| IPv6 Prefix:        | 2001:CDBA:: | 3257:9652::     |
|---------------------|-------------|-----------------|
| IPv6 Prefix Length: | 64          | (Range: 1 - 64) |

Le opzioni disponibili sono definite come:

·Prefisso IPv6 — il prefisso IPv6 specifica l'indirizzo di rete IPv6.

·Lunghezza prefisso IPv6: lunghezza del prefisso IPv6 (in genere definito dall'ISP). La rete IPv6 (subnet) è identificata dai bit iniziali dell'indirizzo denominato prefisso. Tutti gli host nella sottorete hanno lo stesso prefisso.

Passaggio 12. Fare clic su Salva.

# Configurazione del tunneling da 4 a 6

**Nota:** La configurazione del tunneling da 4 a 6 è possibile solo se si seleziona LAN:IPv4, WAN:IPv6 come modalità IP del router. Per ulteriori informazioni, fare riferimento all'articolo:

#### Configurazione della modalità IP su RV130W.

Passaggio 1. Accedere all'utility di configurazione Web e scegliere **Rete > IPv6 > Tunneling**. Viene visualizzata la pagina Tunneling:

| 6 to 4 Tunneling               |                    |
|--------------------------------|--------------------|
| 6 to 4 Tunneling:              | ✓ Enable           |
|                                | 6to4 🔻             |
| Automatic Tunneling:           | ✓ Enable           |
| Remote End Point IPv4 Address: | 0.0.0              |
| 6RD Tunneling:                 | Auto Manual        |
| IPv6 Prefix:                   |                    |
| IPv6 Prefix Length:            | (Range: 1 - 64)    |
| Border Relay:                  |                    |
| IPv4 Mask Length:              | (Range: 0 - 32)    |
| ISATAP Tunneling:              |                    |
| IPv6 Prefix:                   |                    |
| IPv6 Prefix Length:            | 64 (Range: 1 - 64) |
| 4 to 6 Tunneling               |                    |
| 4 to 6 Tunneling:              | Enable             |
| Local WAN IPv6 Address:        |                    |
| Remote IPv6 Address:           |                    |
| Save Cancel                    |                    |

Passaggio 2. Nel campo *Tunneling da 4 a 6*, selezionare Abilita.

| Tunneling                     |                    |  |
|-------------------------------|--------------------|--|
| 6 to 4 Tunneling              |                    |  |
| 6 to 4 Tunneling:             | ✓ Enable           |  |
|                               | 6104               |  |
| Automatic Tunneling:          | ✓ Enable           |  |
| Remote End Point IPv4 Address |                    |  |
| 6RD Tunneling:                | ● Auto ◯ Manuai    |  |
| IPv6 Prefix:                  |                    |  |
| IPv6 Prefix Length:           | (Range: 1 - 64)    |  |
| Border Relay:                 |                    |  |
| IPv4 Mask Length:             | (Range: 0 - 32)    |  |
| ISATAP Tunneling:             |                    |  |
| IPv6 Prefix:                  |                    |  |
| IPv6 Prefix Length:           | 04 (Range: 1 - 64) |  |
| 4 to 6 Tunneling              |                    |  |
| 4 to 6 Tunneling:             | Enable             |  |
| Local WAN IPv6 Address:       |                    |  |
| Remote IPv6 Address:          |                    |  |

Passaggio 3. Immettere l'indirizzo IPv6 locale nel campo Indirizzo IPv6 WAN locale.

| 4 to 6 Tunneling        |                       |
|-------------------------|-----------------------|
| 4 to 6 Tunneling:       | Enable                |
| Local WAN IPv6 Address: | FD6D:56ED:67AB:99DC:: |
| Remote IPv6 Address:    |                       |

Passaggio 4. Immettere l'indirizzo IPv6 remoto nel campo Indirizzo IPv6 remoto.

| 4 to 6 Tunneling        |                       |  |  |  |
|-------------------------|-----------------------|--|--|--|
| 4 to 6 Tunneling:       | Enable                |  |  |  |
| Local WAN IPv6 Address: | FD6D:56ED:67AB:99DC:: |  |  |  |
| Remote IPv6 Address:    | 45AD:78FA:BCDA:8912:: |  |  |  |

Passaggio 5. Fare clic su **Salva**.